## Installation of PC Software for Controlling RE-C600

- Using Data Files in the USB Memory Stick Attatched to RE-C600 -

 Make copy of file folder [RE-C600-APL-FILE20220922A] in the USB memory stick and paste it on the desktop of your PC.

| ← → ~ ↑ 名前  | → SP UFD U2   |                 |            | ~   | G | م |
|-------------|---------------|-----------------|------------|-----|---|---|
|             | *             | 更新日時            | 種類         | サイズ |   |   |
| RE-C600-API | L-FILE220922A | 2022/09/26-8:00 | ファイル フォルダー |     |   |   |

## [Data files in the folder [RE-C600-APL-FILE20220922A]]

[Data folder in the USB memory stick]

| 整理<br>-APL-FILE220922A |                   | 新規                                                                                                    | 開く                                                                                                    |
|------------------------|-------------------|----------------------------------------------------------------------------------------------------|----------------------------------------------------------------------------------------------------|
|                        |                   | ~                                                                                                    | õ                                                                                                    |
| 更新日時                   | 種類                | サイズ                                                                                                    |                                                                                                    |
| 2022/09/20 8:19        | Adobe Acrobat D   | 465 KB                                                                                                    |                                                                                                    |
| 2022/09/20 8:10        | Adobe Acrobat D   | 206 KB                                                                                                    |                                                                                                    |
| 2022/09/20 9:53        | DAT ファイル          | 1 KB                                                                                                    |                                                                                                    |
| 2022/09/26 7:39        | DAT ファイル          | 1 KB                                                                                                    |                                                                                                    |
| 2021/07/12 13:11       | アプリケーション          | 2,212 KB                                                                                                    |                                                                                                    |
| 2022/09/19 17:26       | アプリケーション          | 47 KB                                                                                                    |                                                                                                    |
| 2022/09/19 16:57       | アプリケーション          | 24 KB                                                                                                    |                                                                                                    |
| 2022/09/26 8:00        | Microsoft Excel 7 | 170 KB                                                                                                    |                                                                                                    |
|                        |                   | 整理<br>=APL-FILE220922A<br>更新日時 種類<br>2022/09/20 8:19 Adobe Acrobat D<br>2022/09/20 8:10 Adobe Acrobat D<br>2022/09/20 9:53 DAT ファイル<br>2022/09/26 7:39 DAT ファイル<br>2021/07/12 13:11 アブリケーション<br>2022/09/19 17:26 アブリケーション<br>2022/09/19 16:57 アプリケーション<br>2022/09/26 8:00 Microsoft Excel ワ | <ul> <li>整理</li> <li>新規</li> <li>■ APL-FILE220922A</li> <li>● 更新日時</li> <li>2022/09/20 8:19</li> <li>Adobe Acrobat D</li> <li>465 KB</li> <li>2022/09/20 8:10</li> <li>Adobe Acrobat D</li> <li>206 KB</li> <li>2022/09/20 9:53</li> <li>DAT ファイル</li> <li>1 KB</li> <li>2022/09/26 7:39</li> <li>DAT ファイル</li> <li>1 KB</li> <li>2021/07/12 13:11</li> <li>アブリケーション</li> <li>2,212 KB</li> <li>2022/09/19 17:26</li> <li>アブリケーション</li> <li>47 KB</li> <li>2022/09/19 16:57</li> <li>アブリケーション</li> <li>24 KB</li> <li>2022/09/26 8:00</li> <li>Microsoft Excel ワ</li> <li>170 KB</li> </ul> |

(2) Install the driver for USB connection to your PC using application file [CDM212364\_Setup.exe] in the folder.

<SINGL-MODE>

(3)-1 Creat a shortcut of application file [RE-C600-SIG-MOD-V4AF.exe] on your desktop.

<PROGRAM-MODE>

- (3)-2 Creat a shortcut of application file [RE-C600-PRG-MOD-V10AF.exe] on your desktop.
- (4) Connect AC adaptor to RE-C600 and then connect with USB cable (USB-A/USB-microB).
- (5) Click on the shortcut of [SINGL or PROGRAM-MODE  $\mathcal{O} * * * *$ .exe] to run the program.

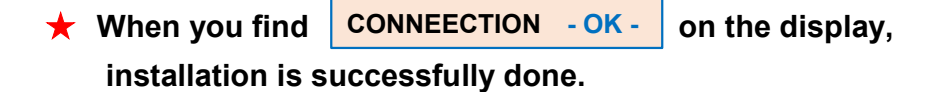